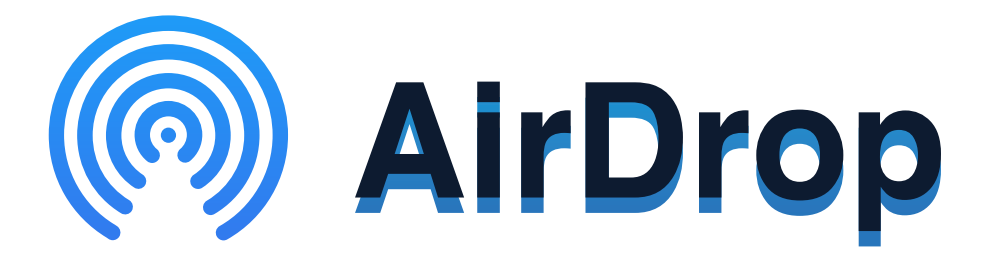

AirDrop is a system that allows users to share images, videos, and files with other in-range devices over Wifi and Bluetooth.

Stay Safer on Apple Devices by following the instructions below:

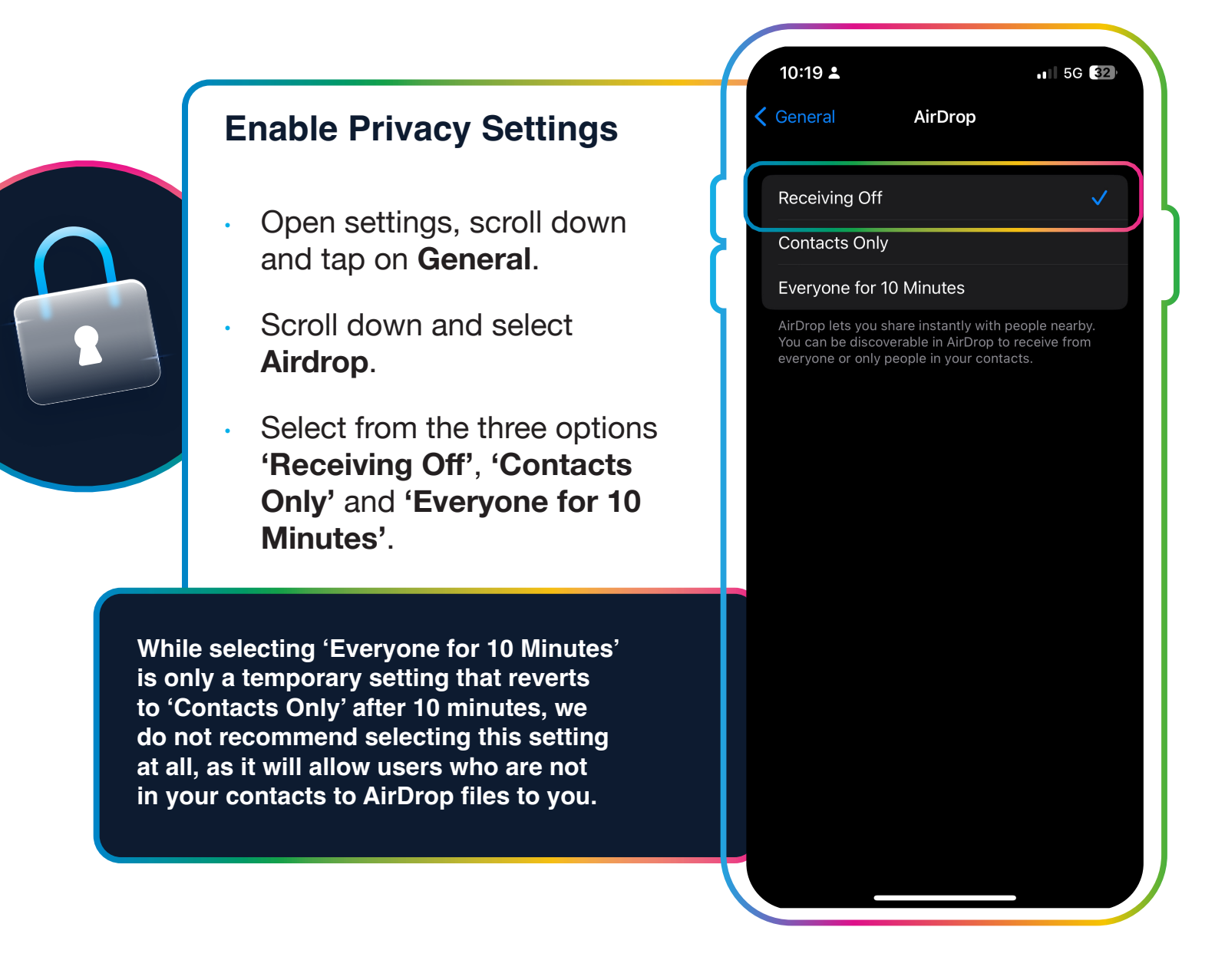

oursafetycentre.co.uk

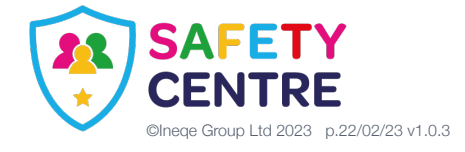